## 四、查詢超額比序積分資料

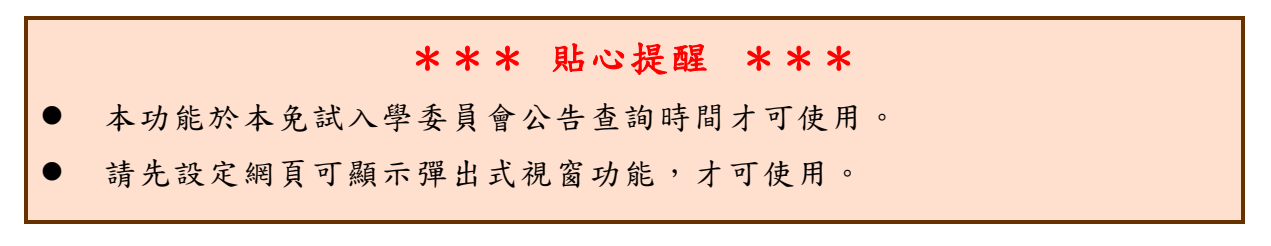

點選「志願選填相關作業」裡之【基本資料與超額比序積分查詢】。 系統會另開彈跳視窗自動下載超額比序積分資料,檔案類型為 PDF,建 議使用 Adobe Reader 軟體開啟。

| 首頁 瀏覽資料          | 志顧選填相關作業   | 系統管理 | 相關下載 | 登出      | 學生查 |              |             |
|------------------|------------|------|------|---------|-----|--------------|-------------|
| \$℃闊步邁向前 •邁向國教十二 | · 個別序位查詢服務 |      |      |         |     |              |             |
| 育首頁 最新公告資料       | 基本資料與超額比序積 | 分查詢  |      |         |     |              |             |
| 最新公告資料           | 志願選填(免試)   |      |      |         |     |              |             |
| <u>a</u> 🙈       | 志願選填(特招)   |      | 1    |         |     |              |             |
|                  | 查詢我的志願資料   |      |      | Go To 1 | ¥   | Total 2 Page |             |
|                  | 列印報名表      |      |      |         |     | 日期(Date)     | 瀏覽次數(Count) |

檔案建置完成 100%且下載完畢時,請選擇「在資料夾中顯示」開啟本 檔案。以下為 Google 瀏覽器操作之畫面示例:

| 🗅 https://105noexam.wlsh.tyc.edu.tw/NoExamImitate_TL/NoExamImitate/Ap 📼 💷 🗮 🌉 |             |        |  |  |  |  |  |
|-------------------------------------------------------------------------------|-------------|--------|--|--|--|--|--|
| https://105noexam.wlsh.tyc.edu.tw/NoExamImitate_TL/NoExamImitate/Apps/Pa      |             |        |  |  |  |  |  |
| 檔案建置完成<br>100%                                                                |             |        |  |  |  |  |  |
| 如果系統沒自動下載檔案,請點擊 here 直接下載(超過1200秒後檔案將清除,<br>請關閉視窗後再重新下載)!                     |             |        |  |  |  |  |  |
| 頁面執行時間:1584.5186毫秒                                                            |             |        |  |  |  |  |  |
|                                                                               |             |        |  |  |  |  |  |
|                                                                               |             |        |  |  |  |  |  |
|                                                                               | 開愈(O)       |        |  |  |  |  |  |
|                                                                               | 一律使用系統檢視器開啟 |        |  |  |  |  |  |
|                                                                               | 使用系統檢視器開啟   |        |  |  |  |  |  |
|                                                                               | 在資料夾中顯示(S)  |        |  |  |  |  |  |
|                                                                               | 取消(C)       |        |  |  |  |  |  |
| 10505999T1050549pdf                                                           |             | 全部顯示 🗙 |  |  |  |  |  |

## 三、忘記密碼

當您忘記登入密碼時,可點選忘記密碼,系統將會發送<u>臨時密碼</u>至填 寫基本資料時所填寫的<u>電子信箱</u>,若沒收到臨時密碼信件,請洽免試入學 委員會,基於安全性考量,當您取得臨時密碼後,請儘速登入並修改密碼, 修改完成系統會自動登出,請再以新密碼登入,始可執行其他功能之操作。

若請免試入學委員會還原預設密碼,預設密碼為身分證字號後4碼+出 生月日4碼,共8碼。若非使用中華民國身分證字號者,預設密碼為帳號 後4碼+出生月日4碼,共8碼

| ↑ 首頁 Login               | login          | 個報學生端                          |                                                                                             |
|--------------------------|----------------|--------------------------------|---------------------------------------------------------------------------------------------|
|                          | 身分證字號:<br>驗證碼: | ▲ VSG<br>重新整理<br>(不分大小寫)       | 國民教育十二年,遠住學習展笑顏<br>國教十二學習樂,未來看我展特色<br>優質國教十二年,遠住場才路多元<br>優質國教十二年,齊心闊步邁向前<br>邁向國教十二年,開創教育新紀元 |
| Procession of the second |                | 送出<br>忘記密碼<br>報名流程說明(免試): 點此前往 |                                                                                             |